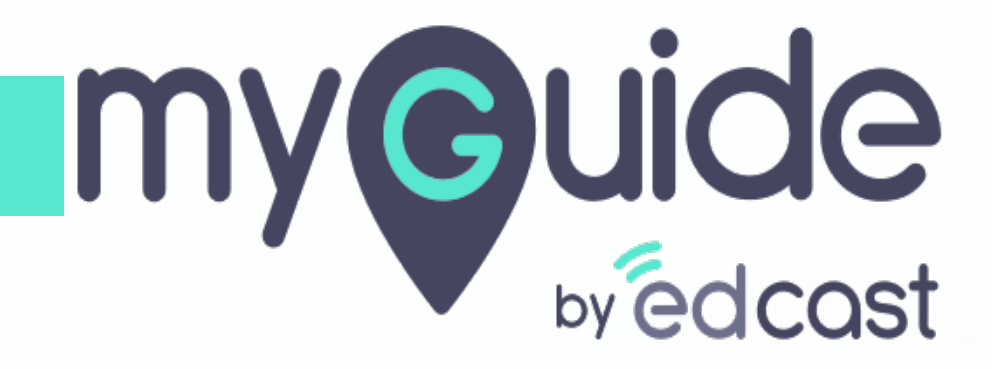

Image editing toolbar

myguide.org

You can move the image editing toolbar outside from the step panel by clicking the arrow

| Slide Step                                                           |                                                                                                    |
|----------------------------------------------------------------------|----------------------------------------------------------------------------------------------------|
| Show in MyShow Player Shell                                          | venue                                                                                                    |
| Customise popup style                                                |                                                                                                    |
| Width 300 px<br>Height 0 px<br>Select Tooltips<br>Screen Opacity O 0 | e = Product X Quantity<br>You can move the image editing<br>toolbar outside from the step<br>panel by clicking the arrow<br>© |
|                                                                      |                                                                                                    |
| Cancel Save & Next Save                                              | /Total-Revenue-and-Elastic-Demand-Curve ECON-H6                                                                               |
|                                                                      |                                                                                                    |

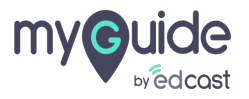

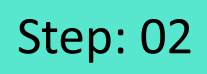

1) You can close it to move back to the step panel, or drag it accordingly

|   | <b>Total Revenue</b> = Product X Quantity                           | You can close it to move back to<br>the step panel, or drag it<br>accordingly. |  |
|---|---------------------------------------------------------------------|--------------------------------------------------------------------------------|--|
| h | ttps://www.iEdu.io/Economics/Total-Revenue-and-Elastic-Demand-Curve | ECON-H6                                                                        |  |

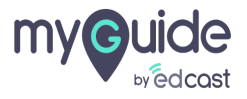

## There are different action tools, drawing tools and shape tools here

1) You can draw a rectangle, circle or line, you can draw using a brush and you can also undo or redo any action from here

|        | Total Revenue                                                          | ere are different action tools,<br>awing tools and shape tools<br>re     | demand curve |  |
|--------|------------------------------------------------------------------------|--------------------------------------------------------------------------|--------------|--|
|        | • Total revenue decreases                                              | Image Tool                                                               |              |  |
| Open O | You can draw a<br>or line, you car<br>brush and you<br>redo any action | a rectangle, circle<br>a draw using a<br>can also undo or<br>a from here |              |  |
|        | nttps://www.iEdu.io/Economics/Total-Revenue-and                        | -Elastic-Demand-Curve                                                    | ECON-H6      |  |

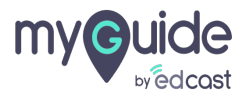

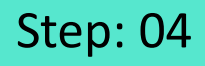

1) The color palette will let you choose a color for highlighting an area

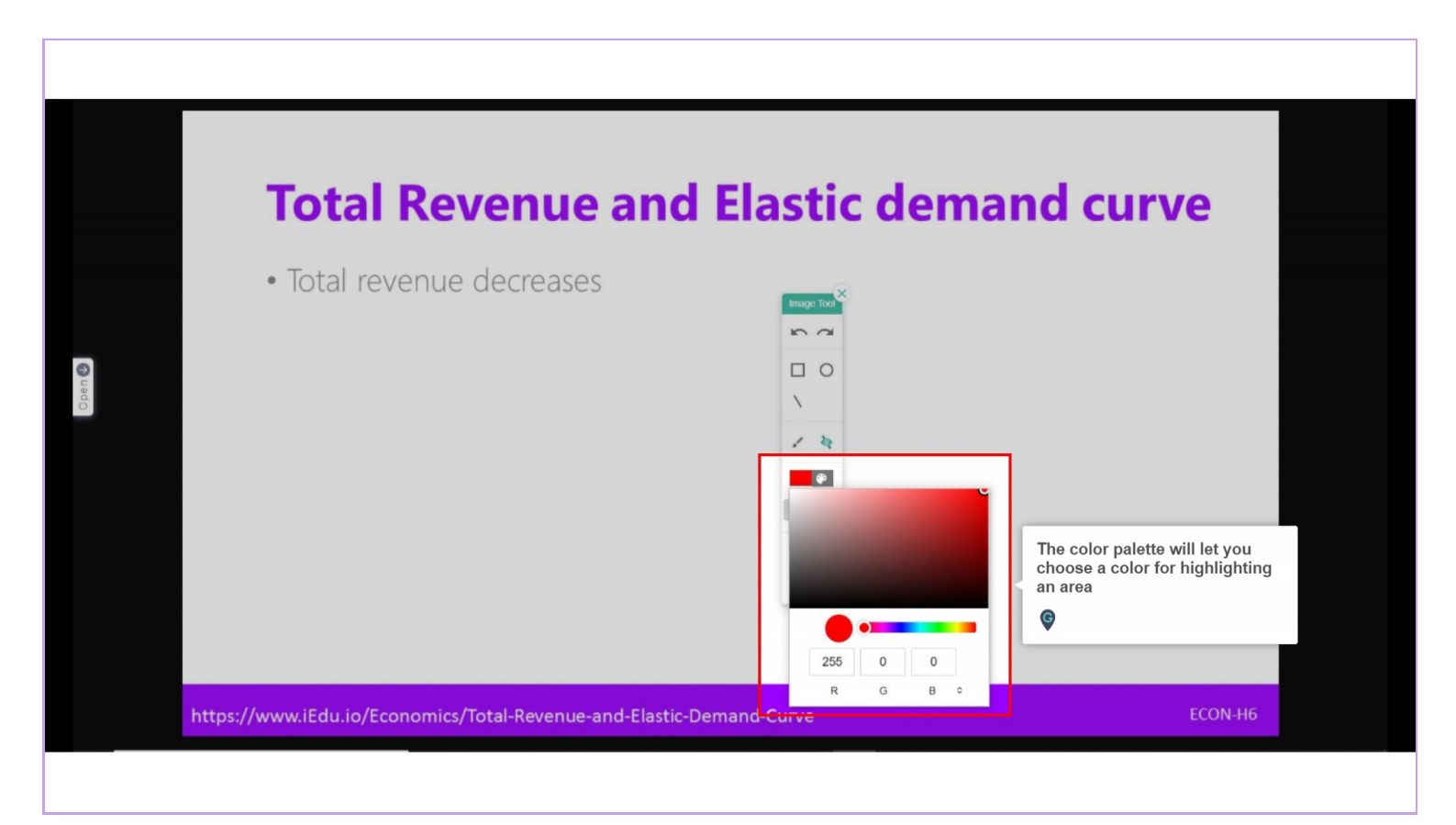

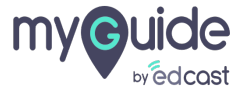

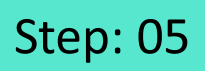

## The hide tool will blur the selected area

| G Google x +                                                                                                    | $\times$ |
|----------------------------------------------------------------------------------------------------|----------|
| ← → C 🔒 https://www.google.com                                                                                                    | :        |
| Const Images   Image: Image   Image: Image: Im |          |

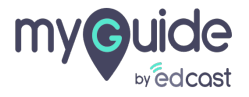

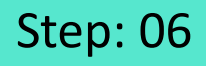

1) This button will let you download the image file of this step in JFIF format

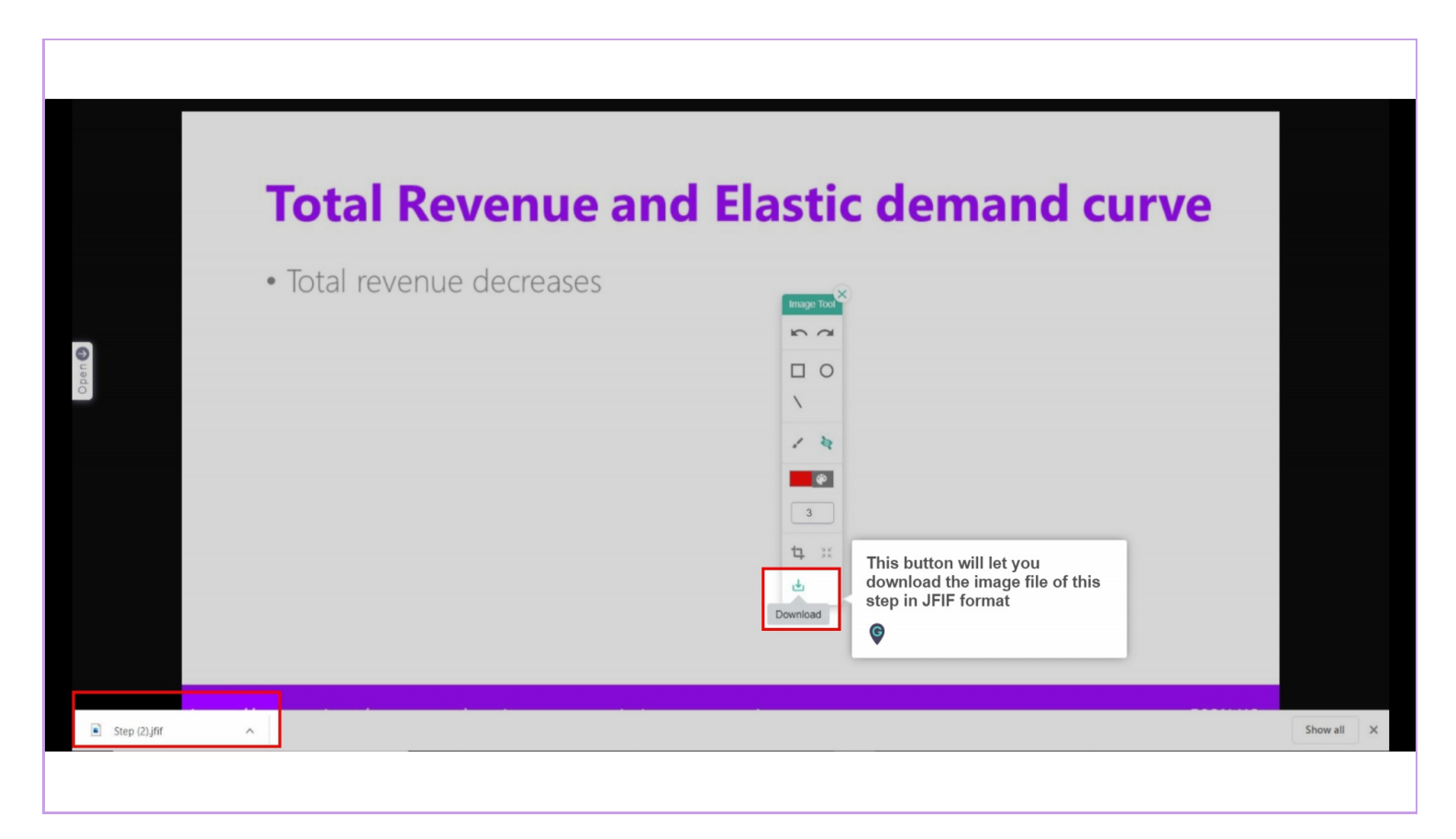

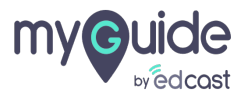

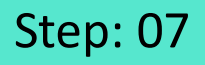

You can set the line width for the highlighter between 1 to 25. You can crop the image and resize it if you have uploaded a larger image size

|     | Total Revenue                                 | You can set the line width for the<br>highlighter between 1 to 25. You<br>can crop the image and resize it<br>if you have uploaded a larger<br>image size | demand curve |  |
|-----|-----------------------------------------------|----------------------------------------------------------------------------------------------------|--------------|--|
| 0   | • Total revenue decreases                     |                                                                                                    |              |  |
| Ope |                                               | \<br>/ 42                                                                                                    |              |  |
|     |                                               | <u>ः ।</u><br>मः ःः<br>सः                                                                                                    |              |  |
|     | https://www.iEdu.io/Economics/Total-Revenue-a | and-Elastic-Demand-Curve                                                                                                    | ECON-H6      |  |
|     |                                               |                                                                                                    |              |  |

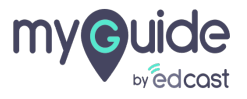

## Thank you

myguide.org

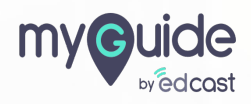